## Voor de DayClock 7 Plus (TM709)

- 1. Zorg dat uw WiFi op de DayClock actief is.
- 2. Zorg dat uw account met wachtwoord en gebruikersnaam actief is.
- 3. Veeg nu, vanuit het "DayClock instellingen menu", (daar waar ook uw account staat ingevuld) het scherm een paar maal naar beneden tot op de bovenste menu regel het "tandwieltje" verschijnt en selecteer deze.

£0}

£ ]}

£63

- 4. Selecteer "Startpagina"
- 5. Selecteer "Launcher3"
- 6. Druk 1 x op het driehoekje ⊲ op de onderste menuregel.
- 7. Veeg naar boven en selecteer "Beveiliging"
- 8. Veeg nogmaals iets naar boven en selecteer "Onbekende bronnen"
- 9. Druk op "OK" (bolletje gaat naar rechts)
- 10. Druk op het rondje  $\odot$  op de onderste menuregel.
- 11. Selecteer de "Wereldbol" ... en indien nodig
- 12. Selecteer "ACCEPT. EN DOORGAAN"
- 13. Selecteer "NEE, BEDANKT"
- 14. Typ het webadres op de bovenste menuregel "http://bit.ly/2yvV3o2
- 15. Selecteer "enter" (pijltje rechts)
- 16. Chrome heeft toegang nodig ... kies "Doorgaan"
- 17. Chrome het volgende toestaan: toegang krijgen tot ... kies "Toestaan"
- 18. Dit type bestand .....toch blijven gebruiken ... kies "OK"
- 19. Veeg het symbool linksboven naar beneden en selecteer "tc-agenda-update.apk"
- 20. Selecteer "INSTALLEREN" ... de software wordt geïnstalleerd.
- 21. Selecteer "GEREED"
- 22. Veeg het scherm een paar keer naar beneden en selecteer het tandwieltje.
- 23. Selecteer weer "Beveiliging"
- 24. Zet nu "Onbekende bronnen" uit ! (bolletje gaat naar links).
- 25. Selecteer het driehoekje < op de onderste menubalk.
- 26. Veeg het scherm naar beneden en selecteer "Startpagina"
- 27. Selecteer "Clock"
- 28. Selecteer het driehoekje ⊲ op de onderste menubalk.
- 29. REBOOT of HERSTART de DayClock met de aan/uit knop.
- 30. U beschikt nu over de nieuwste versie

info@dayclocks.nl www.dayclocks.nl